#### **STEP-BY-STEP GUIDE TO ESERVICE PWDCC SUBMISSION**

### Step 1: Locate the eService link on our Enabling Guide website

(<u>https://www.enablingguide.sg/im-looking-for-disability-support/transport/persons-with-disabilities-concession-card</u>)

| Skip To 🗙 Site Map                                                                                            |                           |                                 |                      | Text Size:  | A- A A+          | Contrast    | Accessit | bility |
|----------------------------------------------------------------------------------------------------|---------------------------|---------------------------------|----------------------|-------------|------------------|-------------|----------|--------|
| Enabling<br>Guide<br>by SG Enable                                                                             |                           |                                 | About Stories F      | Resources   | Search this      | website     |          | ۹      |
| I'm Looking For Disability Support 🔻                                                                          | Disability Info 🔻         | Caring For Caregivers 🔻         | Events 🔻             | S           | ervice Directory | (           | My Guide |        |
| Persons with Disabilities Concession Card                                                                     |                           |                                 |                      |             | by<br>Link       |             |          |        |
| Affected card holders will receive the replacer                                                               | nent card 4 – 6 weeks be  | efore the expiry of the existin | ng card.             | iy 2021.    | In this sec      | tion        | ^        |        |
| Please refer to this FAQ document for more information on this card replacement.                              |                           |                                 | Overview             |             |                  |             |          |        |
| Overview                                                                                                    |                           |                                 |                      |             | Who Can A        | pply        |          |        |
| Under the Persons with Disabilities Concessio                                                                 | n Card Scheme, cardhol    | lders can look forward to enj   | oying the followin   | g benefits: | How to App       | oly 1       |          |        |
| • Up to 55% off adult fares for all basic bu                                                                  | s and train services fare | s                               |                      |             | Application      | Process Tir | ne       |        |
| <ul> <li>No additional fares for distances beyond</li> <li>Option to purchase a Monthly Concession</li> </ul> | n Pass (MCP) with unlim   | nited rides on basic bus servi  | ces and trains at \$ | 64 per mon  | Report Fau       | lty/Replace | Card     |        |
| More information on the concession scheme                                                                     | may be found at Transit   | Link.                           |                      |             | More Infor       | mation      |          |        |

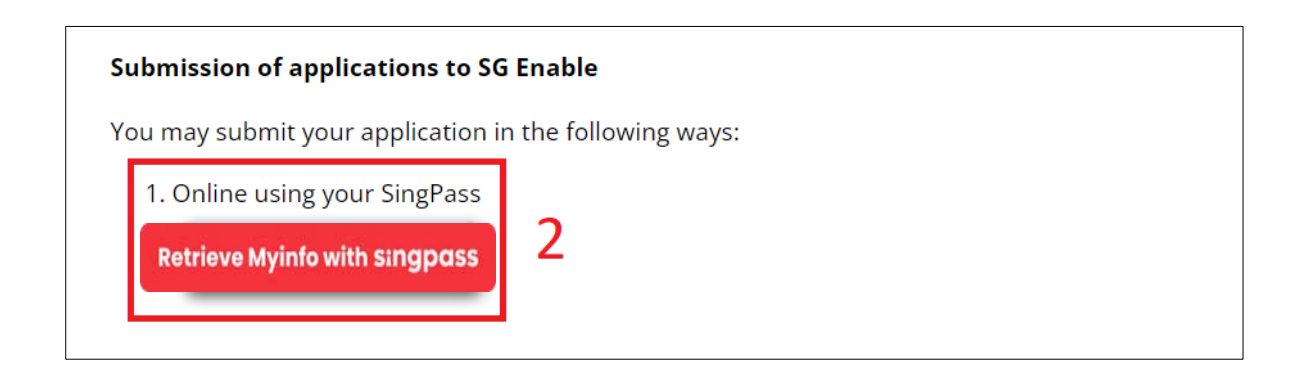

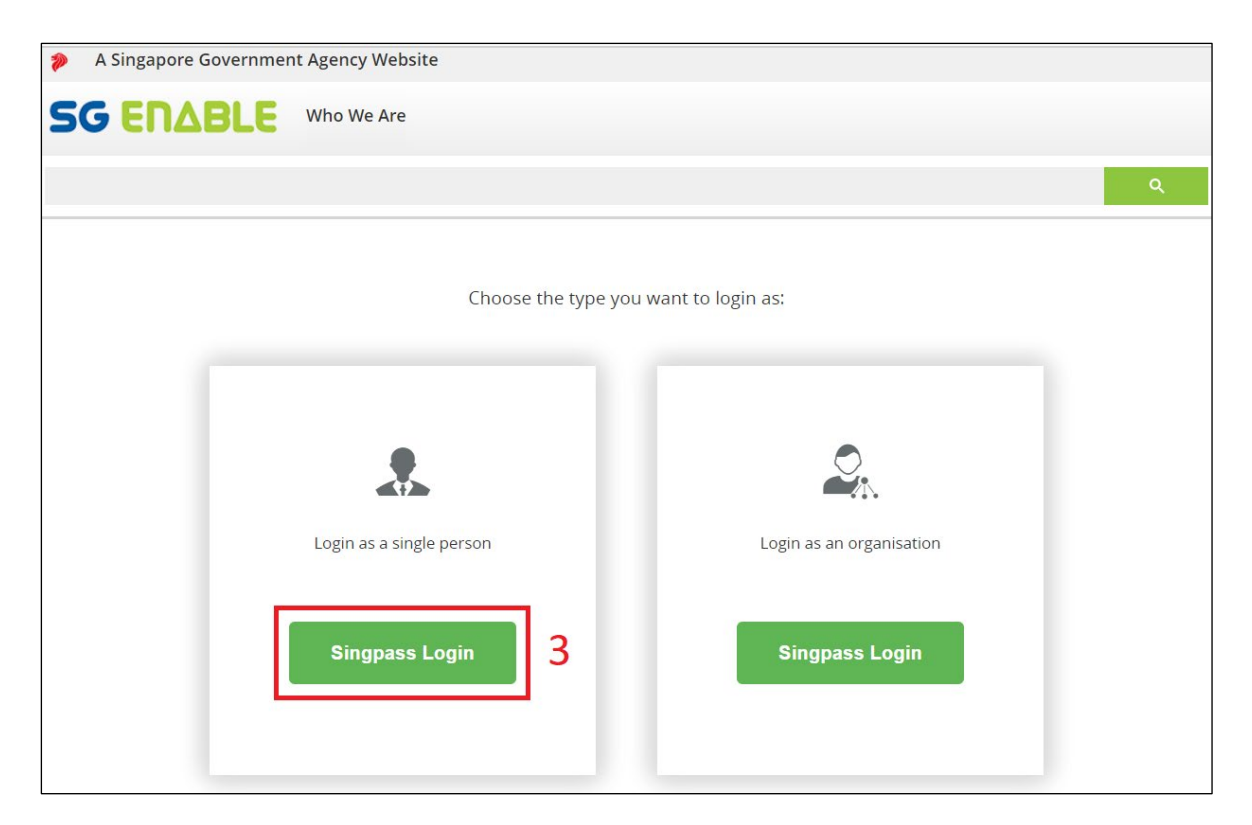

### Step 2: Log in using the SingPass of the beneficiary (Note: Log in via SingPass Mobile or Password Login)

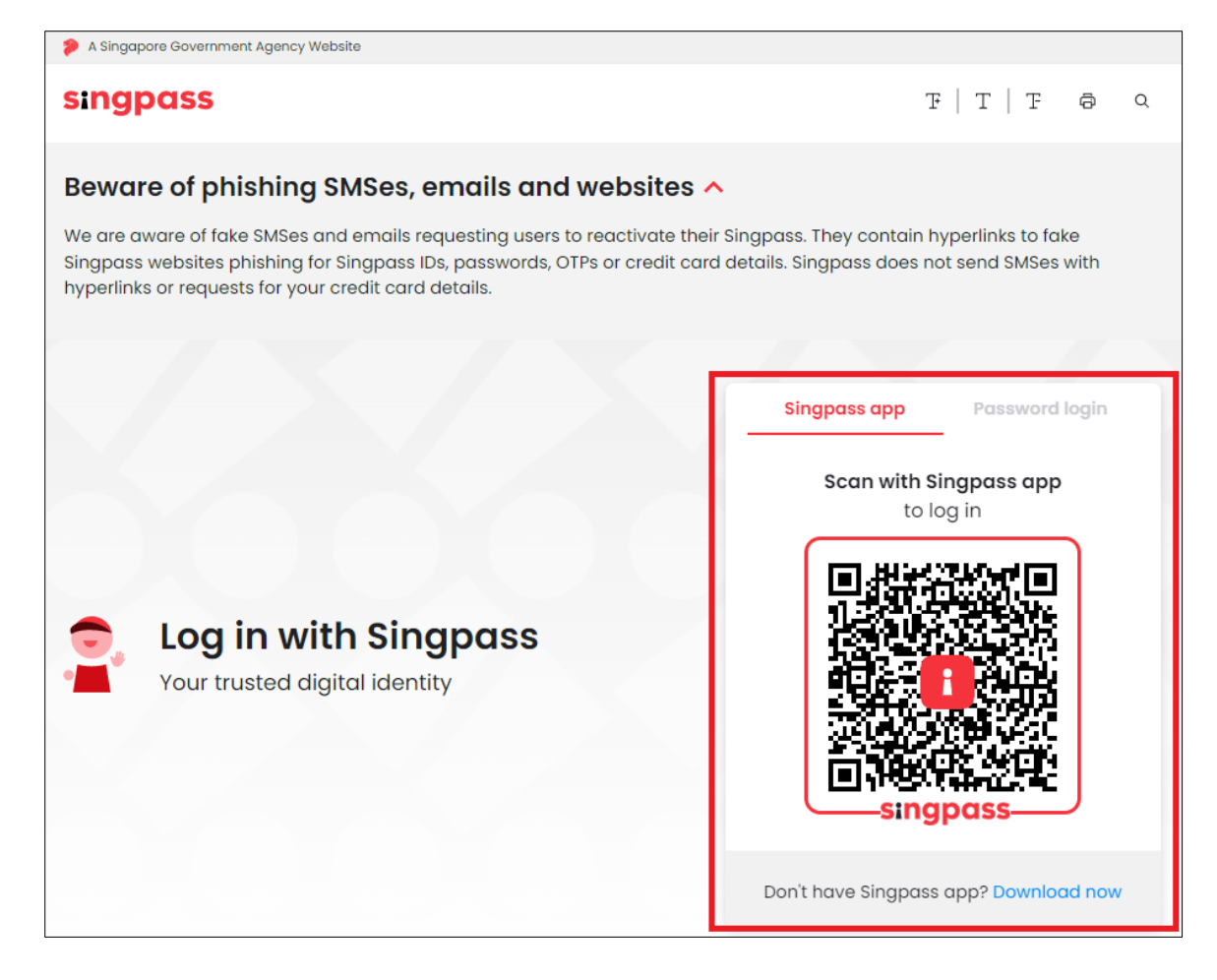

# Step 3: Access the PTC Scheme webpage

| SG ENABLE     | Home My Applications                                   | Services Training | Employment | FAQ | Who We Are |
|---------------|--------------------------------------------------------|-------------------|------------|-----|------------|
|               |                                                        | 1                 |            |     | ٩          |
|               |                                                        |                   |            |     |            |
| Services      |                                                        |                   |            |     |            |
| Transport     | Public Transport Concessi     Taxi Subsidy Scheme (TSS | ion Scheme (PTC)  |            |     |            |
| Accessibility |                                                        | in.               |            |     |            |
| Training      |                                                        |                   |            |     |            |
| Employment    |                                                        |                   |            |     |            |
|               |                                                        |                   |            |     |            |

# Step 4: Submit application

| Apply for Public Transport Concession Scheme (PTC) |                                                                                        |                     |  |  |
|----------------------------------------------------|----------------------------------------------------------------------------------------|---------------------|--|--|
| 1 Applicant                                        | Applicant information                                                                  | * Compulsory Fields |  |  |
| 2 Summary<br>3 Declaration                         |                                                                                        |                     |  |  |
|                                                    | Identification Number: 1 Name:                                                         |                     |  |  |
|                                                    | 1) You are not a registered Client. Please clice Register as a client to register firs | st.                 |  |  |
|                                                    | *Name on Card (As per NRIC)                                                            |                     |  |  |
|                                                    | Max 32 characters                                                                      |                     |  |  |
|                                                    | * Upload a Copy of NRIC                                                                |                     |  |  |
|                                                    | +Add an Attachment<br>Up to 20.00 MB (pdf,jpg more)                                    |                     |  |  |
|                                                    |                                                                                        |                     |  |  |

| General Information              |                                               |                                                                                        |  |  |
|----------------------------------|-----------------------------------------------|----------------------------------------------------------------------------------------|--|--|
| Contact Information              |                                               | * Compulsory Fields                                                                    |  |  |
| Disability Information           | * Upload a Photo                              | Upload a photograph of the student for the personalised concession card:               |  |  |
| Guardian Information             | Up to 150.02 KB (jpg more)                    | • the resolution must be 240 X 320 pixels                                              |  |  |
| 5 Summary                        | Identification Type                           | the photograph must be taken in     sufficient lighting against a white     background |  |  |
|                                  | *Name                                         | • file name must not include special characters                                        |  |  |
| 2                                | NURRAIHANA BINTI MOHD HUZAIMY                 |                                                                                        |  |  |
| 5                                | * Date of Birth                               | * Citizenship                                                                          |  |  |
| Complete all the information on: | 26 👻 Jul 💌 1996                               | [Select Citizenship]                                                                   |  |  |
| 1) General Information           | Age 25 year(s) 11 month(s)<br><b>* Gender</b> | Religion                                                                               |  |  |
| 2) Contact mormation             | O Male                                        | [Select Religion]                                                                      |  |  |
|                                  | Marital Status                                |                                                                                        |  |  |
|                                  | Married                                       | <b>•</b>                                                                               |  |  |
|                                  | * Preferred Spoken Language                   | Other Spoken Language                                                                  |  |  |
|                                  | [Select Language]                             | [Select Language]                                                                      |  |  |
|                                  |                                               |                                                                                        |  |  |

| Client Registration      |                                                                                                    |
|--------------------------|----------------------------------------------------------------------------------------------------|
| 2 Contact Information    | Disability Information * Compulsory Fields                                                                                                    |
| 3 Disability Information | Declared Disability Type       Physical Disability     Intellectual Disability       Hearing Impairment     Autism Spectrum Disorder                                                                                      |
| 5 Summary                | Medical Summary                                                                                                    |
|                          | * Supporting Medical Document<br>+Add an Attachment<br>Up to 20.00 MB (pdf.jpg more) 4 Complete the Disability Information<br>section and upload the student's<br>medical document(s) / school<br>graduation certificate. |
|                          | < Previous Next > Save Cancel           Note: Please do not use browser BACK or REFRESH buttons as it may affect the data entered by you.                                                                                 |

| <b>Client Registration</b> |                                                                                                   |
|----------------------------|---------------------------------------------------------------------------------------------------|
| 1 General Information      |                                                                                                   |
| 2 Contact Information      | Guardian Information                                                                              |
| 3 Disability Information   | Identification Identification<br>Type Number Guardianship Relationship Actions                    |
| 4 Guardian Information     | No items to show in this view                                                                     |
| 5 Summary                  |                                                                                                   |
|                            | < Previous Next > Save Cancel                                                                     |
|                            | Note: Please do not use browser BACK or REFRESH buttons as it may affect the data entered by you. |
|                            |                                                                                                   |

| Add Guardian                                                                                 |                                                     |                                                            |
|----------------------------------------------------------------------------------------------|-----------------------------------------------------|------------------------------------------------------------|
| 1 General Information                                                                        | General Information                                 | * Compulsory Fields                                        |
| 3 Summary                                                                                    | Identification Type                                 | * Identification Number                                    |
|                                                                                              | *Name                                               | Example: S1234567A *Relationship                           |
|                                                                                              |                                                     | [Select a relationship]   *Guardianship                    |
| 7                                                                                            | *Date of Birth                                      | [Select a guardianship]                                    |
| Complete the Add Guardian Information section and click on the "Save" button for:            | Age :<br>Highest Education Level                    | [Select a citizensnip]                                     |
| <ol> <li>Add Guardian summary page; and</li> <li>Client registration summary page</li> </ol> | [Select an education level]                         | [Select a language]                                        |
|                                                                                              | [Select an occupation]                              | Stay With Applicant                                        |
|                                                                                              | HAdd an Attachment<br>Up to 10.00 MB (pdf,jpg more) | 1 Parent's NRIC (Front and<br>Student's Birth Certificate. |
|                                                                                              |                                                     | Next > Cancel                                              |

| Apply for Public Transport Concession Scheme (PTC)                                                                                                    |                                                                                                    |                                                                                                    |  |  |
|----------------------------------------------------------------------------------------------------|----------------------------------------------------------------------------------------------------|----------------------------------------------------------------------------------------------------|--|--|
| 1 Applicant                                                                                                    | Applicant information                                                                                                    | *Compulsory Fields                                                                                                    |  |  |
| 2 Summary<br>3 Declaration                                                                                                    |                                                                                                    |                                                                                                    |  |  |
|                                                                                                    | Identification Number:                                                                                                    | Name:                                                                                                    |  |  |
| 9<br>Click "Next" button and review<br>all the information on the<br>summary page.<br>If everything is correct, proceed<br>to click on the "Submit" button<br>on the Declaration page to<br>submit the application. | You are not a registered Client. Please click Name on Card (As per NRIC) Max 32 characters Upload a Copy of NRIC Up to 20.00 MB (pdf,jpg more) Up to 20.00 MB (pdf,jpg more) | Register as a client to register first.<br>d the Student NRIC (Front and Back)<br>name must not include special characters |  |  |
|                                                                                                    |                                                                                                    | Save as Draft Next > Cancel                                                                                                |  |  |
|                                                                                                    | Please do not use the browser's back or refi<br>saved.                                                                                                    | esh buttons. Otherwise, your current settings cannot be                                                                    |  |  |

If you encounter any error, please screenshot the error and email to <u>tcs@sgenable.sg</u> for assistance.